vulcan Plan lekcji Optivum

## Jak umieścić w planie lekcji zajęcia prowadzone przez dwóch nauczycieli (np. w klasach integracyjnych)?

Aby w programie *Plan lekcji Optivum* można było umieścić w planie lekcji zajęcia, które są prowadzone przez dwóch nauczycieli, należy takie zajęcia odpowiednio opisać w arkuszu organizacyjnym.

## Przypadek 1

Zajęcia prowadzone przez dwóch nauczycieli zostały opisane w arkuszu organizacyjnym z wykorzystaniem podziału oddziału na grupy zajęciowe

|          | 1is –                                                                                                    |             |          |                  |      |          |      |      |         |      |     |        |         |           |   |      | x        |     |     |    |     |      |
|----------|----------------------------------------------------------------------------------------------------|-------------|----------|------------------|------|----------|------|------|---------|------|-----|--------|---------|-----------|---|------|----------|-----|-----|----|-----|------|
|          | Image: Strong in the strong in the stron |             |          |                  |      |          |      |      |         |      |     |        |         |           |   |      | <u>×</u> |     |     |    |     |      |
| L.       | Jednostka sprawozdawcza                                                                                                    | Plan naucza | ania   U | wagi do planu na | ucza | ania   S | pecj | alno | ści w o | ddzi | ale | Przydz | ciały C | zas pracy |   |      |          |     |     |    |     |      |
| <b>.</b> | Składowe jednostki sprawozda                                                                                                    | Oddział     | L.ucz    | Tytuł            | Gri  | LG       | Nau  | czy  | ZM      | TP   | ТК  | GU     | GN      | Składowa  |   | Etat | IP       | ZWK | ZW% | GD | GPL | GJST |
| ÷        | Nietypowe rodzaje płatności                                                                                                    | 1is         | 5        | e_wczesnoszk     | 1    | 12       | EN   | •    | -       | 1    | 38  | 12     | 12      | SP-50     | • | 0,67 |          | • 0 | 0   | 0  | 0   | 0    |
| ÷        | Zajęcia i inne tytuły płatności                                                                                                    | 1is         | 5        | e_wczesnoszk     | 2    | 12       | Ko   | •    | -       | 1    | 38  | 12     | 12      | SP-50     | • | 0,67 | •        | • 0 | 0   | 0  | 0   | 0    |
| <b>.</b> | Pracownicy                                                                                                    | 1is         | 10       | j.angielski      |      | 2        | EN   | •    | -       | 1    | 38  | 2      | 2       | SP-50     | • | 0,11 |          | - 0 | 0   | 0  | 0   | 0    |
| 1.       | ···· 1as                                                                                                    | 1is         | 10       | e_muzyczna       |      | 1        | EN   | •    | -       | 1    | 38  | 1      | 1       | SP-50     | • | 0,06 |          | 0   | 0   | 0  | 0   | 0    |
|          | 1is                                                                                                    | 1is         | 10       | e_plastyczna     |      | 1        | EN   | •    | -       | 1    | 38  | 1      | 1       | SP-50     | • | 0,06 |          | • 0 | 0   | 0  | 0   | 0    |
|          | 2as                                                                                                    | 1is         | 10       | zaj_komputer     |      | 1        | ŁM   | •    | -       | 1    | 38  | 1      | 1       | SP-50     | - | 0,06 | ŀ        | - 0 | 0   | 0  | 0   | 0    |
|          | 3as                                                                                                    | 1is         | 10       | wf               |      | 3        | ĸs   | •    | -       | 1    | 38  | 3      | 3       | SP-50     | • | 0,17 | •        | • 0 | 0   | 0  | 0   | 0    |
|          |                                                                                                    | 1is         | 10       | religia          |      | 2        | RM   | •    | -       | 1    | 38  | 2      | 2       | SP-50     | - | 0,11 | •        | • 0 | 0   | 0  | 0   | 0    |
|          | 6as 🗸 🗸                                                                                                    |             |          |                  | _    |          |      |      |         |      |     |        |         |           |   |      |          |     |     |    |     |      |
| <        | >                                                                                                    |             |          |                  |      | 34       |      |      |         |      |     |        | 34      |           |   | 1,89 |          |     |     |    |     |      |

Rysunek 1. *Arkusz Optivum* –opis zajęć prowadzonych przez dwóch nauczycieli z wykorzystaniem grup zajęciowych

lub jako zajęcia międzyoddziałowe jednego oddziału z dwoma nauczycielami.

|       | i1 Integracja w 1is – 🗖 💌       |                        |                                                                                                    |              |     |    |     |        |    |     |    |          |      |    |     | ×   |    |     |          |
|-------|---------------------------------|------------------------|----------------------------------------------------------------------------------------------------|--------------|-----|----|-----|--------|----|-----|----|----------|------|----|-----|-----|----|-----|----------|
|       |                                 | → = ←                  | $ \rightarrow \stackrel{=}{\to} \stackrel{=}{=} \leftarrow \stackrel{=}{=} \stackrel{=}{\to} \stackrel{=}{=} \stackrel{=}{=} \mid \blacklozenge \uparrow \uparrow \downarrow \rightarrow \mid \textcircled{Pa} \textcircled{Pa} \biguplus \stackrel{Pa}{=} \biguplus \mid \Box \text{ Strony } \mid \Box \text{ Dopasuj } \mid \Box \text{ Zablokuj } \mid $ |              |     |    |     |        |    |     |    |          |      |    |     |     |    |     | <u>×</u> |
| 1     | Jednostka sprawozdawcza         | Przydziały Właściwości |                                                                                                    |              |     |    |     |        |    |     |    |          |      |    |     |     |    |     |          |
|       | Składowe jednostki sprawozdawc: | Oddział                | L.ucz                                                                                                    | Tytuł        | Gri | LG | Nau | czy TF | ТК | GU  | GN | Składowa | Etat | IP | ZWK | ZW% | GD | GPL | GJST     |
| ÷     | Nietypowe rodzaje płatności     | 1is                    | 10                                                                                                    | e_wczesnos.  |     | 12 |     | ▼ 1    | 38 | 12  | 24 | SP-50 💌  | 1,33 | -  | 0   | 0   | 0  | 0   | 0        |
| ÷     | Zajęcia i inne tytuły płatności |                        | 10                                                                                                    | e_wczesnos 🔻 |     | 12 | EN  | ▼ 1    | 38 | 6 0 | 12 | SP-50 💌  | 0,67 | •  | 0   | 0   | 0  | 0   | 0        |
| +<br> | Pracownicy                      |                        | 10                                                                                                    | e_wczesnos 💌 |     | 12 | Ко  | ▼ 1    | 38 | 8 0 | 12 | SP-50 💌  | 0,67 | -  | 0   | 0   | 0  | 0   | 0        |
|       | Zajęcia międzyoddziałowe<br>    |                        |                                                                                                    |              |     | 24 |     |        |    |     | 24 |          | 1,33 |    |     |     |    |     |          |

Rysunek 2. Arkusz Optivum –opis zajęć prowadzonych przez dwóch nauczycieli z wykorzystaniem zajęć międzyoddziałowych

Tak opisane w arkuszu przydziały w programie *Plan lekcji Optivum* zostaną domyślnie przypisane do dwóch różnych grup oddziału. Dzięki temu możliwe będzie ułożenie lekcji tych przydziałów w tym samym terminie.

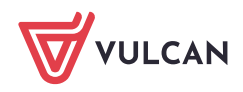

Plan lekcji VULCAN. Jak umieścić w planie lekcji zajęcia prowadzone przez dwóch nauczycieli (np. w klasach integracyjnych)?

|                                                                                                    | 1is                         | 1is      |       |       |       |      |             |         | - • ×  |
|----------------------------------------------------------------------------------------------------|-----------------------------|----------|-------|-------|-------|------|-------------|---------|--------|
| Sale<br>Zbiory obiektów                                                                                       | Plan Przydziały Grupy Właśc | iwości 🛛 |       |       |       |      |             |         |        |
|                                                                                                    | Przedmiot                   | Grupa    | Naucz | Liczb | Bloki | Sale | Blokada sal | Wybierz | Wyłącz |
| ⊡ Oddziały                                                                                                    | religia                     |          | RM    | 2     | 1,1   | *    |             |         |        |
| 1as (1as)                                                                                                    | wf                          |          | KS    | 3     |       | *    |             |         |        |
| <mark>1is (1is)</mark>                                                                                        | zaj_komputer                |          | ŁM    | 1     | 1     | ÷    |             |         |        |
| 2as (2as)                                                                                                    | e_plastyczna                |          | EN    | 1     | 1     | *    |             |         |        |
| ··· 3as (3as)                                                                                                 | e_muzyczna                  |          | EN    | 1     | 1     | *    |             |         |        |
| 4as (4as)                                                                                                    | j.angielski                 |          | EN    | 2     | 1,1   | *    |             |         |        |
| 5as (5as)                                                                                                    | e_wczesnoszk                | 2/2      | Ко    | 12    |       | *    |             |         |        |
| 6as (6as)                                                                                                    | e_wczesnoszk                | 1/2      | EN    | 12    |       | *    |             |         |        |
| <ul> <li>B. Rauczyciele</li> <li>Lekcje</li> <li>Zajęcia międzyoddziałowe</li> <li>Miejsca dyżurów</li> </ul> | Bilans gwiazdek 0           |          |       |       |       |      |             |         |        |

Rysunek 3. *Plan lekcji Optivum* - przydziały oddziału, w którym edukacja wczesnoszkolna prowadzona jest przez dwóch nauczycieli

Jednak program wykorzysta do tego celu dwie sale (bo program nie pozwala przypisać tej samej sali do lekcji odbywających się w tym samym terminie). Aby niepotrzebnie nie blokować sali, która w rzeczywistości jest dostępna, do przydziałów nauczyciela wspomagającego należy przypisać zamiast konkretnej sali **salę pozorną (@)**.

| I                                                                       | 1is                        | s 1is     |       |       |       |      |                                                                                                    |         |        |
|-------------------------------------------------------------------------|----------------------------|-----------|-------|-------|-------|------|----------------------------------------------------------------------------------------------------|---------|--------|
|                                                                         | Plan Przydziały Grupy Właś | ciwości 🛛 |       |       |       |      |                                                                                                    |         |        |
| Przedmioty                                                              | Przedmiot                  | Grupa     | Naucz | Liczb | Bloki | Sale | Blokada sal                                                                                                    | Wybierz | Wyłącz |
| ⊖ Oddziały                                                              | religia                    |           | RM    | 2     | 1,1   | ż    |                                                                                                    |         |        |
| 1as (1as)                                                               | wf                         |           | KS    | 3     |       | *    |                                                                                                    |         |        |
| 1is (1is)                                                               | zaj_komputer               |           | ŁM    | 1     | 1     | *    |                                                                                                    |         |        |
| 2as (2as)                                                               | e_plastyczna               |           | EN    | 1     | 1     | *    |                                                                                                    |         |        |
| 3as (3as)                                                               | e_muzyczna                 |           | EN    | 1     | 1     | *    |                                                                                                    |         |        |
| 4as (4as)                                                               | j.angielski                |           | EN    | 2     | 1,1   | *    |                                                                                                    |         |        |
| 5as (5as)                                                               | e_wczesnoszk               | 2/2       | Ко    | 12    |       | 2    | <ul> <li>Image: A start of the start of the start of</li></ul> |         |        |
| 6as (6as)                                                               | e_wczesnoszk               | 1/2       | EN    | 12    |       | @    | <ul> <li>Image: A set of the set of the</li></ul> |         |        |
| Nauczyciele     Lekcje     Zajęcia międzyoddziałowe     Miejsca dyżurów | Bilans gwiazdek 0          |           |       |       |       |      |                                                                                                    |         |        |

Wówczas program umieści lekcje obu nauczycieli w tym samym terminie, ale wykorzysta tylko jedną salę.

| I                                           | 1is 1is |                      |                      |                      |                      |                      |  |  |  |  |  |  |  |  |  |
|---------------------------------------------|---------|----------------------|----------------------|----------------------|----------------------|----------------------|--|--|--|--|--|--|--|--|--|
|                                             | Plan    | Przydziały           | Grupy   V            | Vłaściwości          |                      |                      |  |  |  |  |  |  |  |  |  |
|                                             | L.      | Pn                   | Wt                   | Śr                   | Cz                   | Pt                   |  |  |  |  |  |  |  |  |  |
| ⊡ Oddziały                                  | 1       | EN 2 e_w<br>Ko@ e_w  | EN 2 e_w<br>Ko @ e_w | EN 2 e_w<br>Ko @ e_w | EN 2 e_p             | EN 2 e_m             |  |  |  |  |  |  |  |  |  |
| 1is (1is)                                   | 2       | EN 2 e_w<br>Ko @ e_w | EN 2 e_w<br>Ko @ e_w | EN 2 e_w<br>Ko@e_w   | EN 2 e_w<br>Ko @ e_w | EN 2 e_w<br>Ko @ e_w |  |  |  |  |  |  |  |  |  |
| 2as (2as)<br>3as (3as)                      | 3       | EN 2 e_w<br>Ko @ e_w | EN 2 e_w<br>Ko @ e_w | KS 17 wf             | EN 2 e_w<br>Ko @ e_w | EN 2 e_w<br>Ko @ e_w |  |  |  |  |  |  |  |  |  |
| -4as (4as)                                  | 4       | RM 8 rel             | RM 8 rel             | ŁM 15 zaj            | KS 17 wf             | KS 17 wf             |  |  |  |  |  |  |  |  |  |
| 5as (5as)                                   | 5       |                      |                      |                      | EN 2 j.a             | EN 2 j.a             |  |  |  |  |  |  |  |  |  |
| 6as (6as)                                   | 6       |                      |                      |                      |                      |                      |  |  |  |  |  |  |  |  |  |
| • Nauczyciele                               | 7       |                      |                      |                      |                      |                      |  |  |  |  |  |  |  |  |  |
| Lekcje                                      | 8       |                      |                      |                      |                      |                      |  |  |  |  |  |  |  |  |  |
| Zajęcia międzyoddziałowe<br>Miejsca dyżurów | Bilans  | gwiazdek 0           |                      |                      |                      |                      |  |  |  |  |  |  |  |  |  |

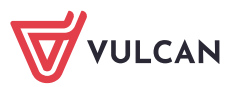

## Przypadek 2

W arkuszu organizacyjnym do zajęć prowadzonych przez dwóch nauczycieli przypisano tylko jednego nauczyciela. Natomiast godziny drugiego nauczyciela (wspomagającego) powiązano z tytułem płatności wspomaganie nauczania.

|                          | Ko Kowalik Maria |       |            |      |          |        |          |        |      |      |                |          |       |         |       |         |    |     |      | -       |          |         |     |
|--------------------------|------------------|-------|------------|------|----------|--------|----------|--------|------|------|----------------|----------|-------|---------|-------|---------|----|-----|------|---------|----------|---------|-----|
| →                        |                  |       |            |      |          |        |          |        |      |      |                |          |       |         |       |         |    |     |      |         |          |         |     |
| EN Nowak Ewa             | Przydziały       | Dane  | podstawowe | Dane | e nauczy | rciela | Dar      | ne pła | cowe | Umow | y administracj | ji i obs | sługi | Dane os | obowe | łącznie |    |     |      |         |          |         |     |
|                          | Oddział          | L.ucz | Tytuł      | G    | ri LG    | ZM     | Т        | р тк   | GU   | GN   | Składowa       |          | Etat  | IP      | ZWK   | ZW%     | GD | GPL | GJST | Brutto  | Socjalne | Koszt   | Т   |
| Zajęcia międzyoddziałowe |                  | 0     | wsp.naucz. | •    | 12       |        | <u> </u> | 38     | 0    | 12   | SP-50          | •        | 0,67  |         | 0     | 0       | 0  | 0   | 0    | 1578,87 | 0        | 2054,77 |     |
| Kontrola poprawności     |                  |       |            |      |          |        |          |        |      |      |                |          |       |         |       |         |    |     |      |         |          |         | - 1 |
| <                        |                  |       |            |      | 12       |        |          |        |      | 12   |                |          | 0,67  |         |       |         |    |     |      |         |          |         | 1   |

Rysunek 4. Arkusz Optivum – godziny nauczyciela realizowane w ramach wspomagania nauczania

Tak opisany przydział nauczyciela wspomagającego nie zostanie pobrany do *Planu lekcji Optivum*, gdyż nie jest powiązany z żadnym oddziałem. Wówczas plan zajęć nauczyciela wspomagającego możemy wprowadzić z wykorzystaniem komentarzy.

|                |                                         |                  |            | 1i       | s 1is |              |                   |          |         |          |                 | ×               |         |  |
|----------------|-----------------------------------------|------------------|------------|----------|-------|--------------|-------------------|----------|---------|----------|-----------------|-----------------|---------|--|
|                | ,                                       | Plan             | Przydziały | Grup     | y   W | łaściwości 🛛 |                   |          |         |          |                 |                 |         |  |
| Przedmioty     |                                         | L.               | Pn         | W        | 't    | Śr           | Cz                |          | Pt      |          |                 |                 |         |  |
| ⊖Oddziały      |                                         | 1                | EN 2 e_w   | EN 2 e_w |       | EN 2 e_w     | EN 2 e_p          | EN 2 e_m |         |          |                 |                 |         |  |
| ··· 1as (1as)  |                                         | 2                | EN 2 e_w   | EN 2 e_w |       | EN 2 e_w     | EN 2 e_w          | EN 2 e_w |         |          |                 |                 |         |  |
| 1is (1is)      |                                         | 3                | EN 2 e_w   | EN 2     | e_w   | KS 7 wf      | EN 2 e_w EN 2 e_w |          |         |          |                 |                 |         |  |
| ···2as (2as)   |                                         | 4                | RM 2 rel   | RM 2     | rel   | ŁM 4 zaj     | KS 7 wf           | KS 6 wf  |         |          |                 |                 |         |  |
| ··· 3as (3as)  |                                         | 5                |            |          |       |              | EN 2 j.a          | EN 3     | 2 j.a   |          |                 |                 |         |  |
| ··· 4as (4as)  |                                         | 6                |            |          |       |              |                   |          |         |          |                 |                 |         |  |
| - 5as (5as)    | - 5as (5as)                             |                  |            |          |       |              |                   |          |         |          |                 |                 |         |  |
| 6as (6as)      | Gas (6as)                               |                  |            |          |       |              |                   |          |         |          |                 |                 |         |  |
| + Nauczyciele  |                                         |                  |            |          |       |              |                   |          |         |          |                 |                 |         |  |
| Zajecia miedzy | EM (E.N                                 | ROSTON           | VSKI)      |          |       |              | Śr                | Γz       | P       |          |                 |                 |         |  |
| Mieisca dyżuró | DB (B D                                 | SKUCZE<br>BOZVÓS | N)         | 1        | 1ie w | enomanania   | 1ie wenomar       | anie     | 1ie wer | omananie |                 |                 |         |  |
|                |                                         | aczyna<br>Skok)  | skaj       | 2        | 1is w | epomaganie   | 1ie webomad       | anie     | 1is wer | omaganie | 1is wspomaganie | 1ie webo        | maganie |  |
|                | CM (M.                                  | Chrzan           | owska)     | 3        | 1is w | spomaganie   | 1is wspomad       | anie     | nie     |          | 1ic wepomaganie | 1is wspomaganie |         |  |
|                | KM (M.                                  | Copere           | k)         | 4        |       |              |                   | -        |         |          |                 |                 |         |  |
|                | HC (H.(                                 | iszew            | ska)       | 5        |       |              |                   |          |         |          |                 |                 |         |  |
|                | RM (M.                                  | Rojek)           |            | 6        |       |              |                   |          |         |          |                 |                 |         |  |
|                | NA (N.)                                 | Adamcz           | zyk)       | 7        |       |              |                   |          |         |          |                 |                 |         |  |
|                | ··· LR (L.R                             | eymon            | t)         | 8        |       |              |                   |          |         |          |                 |                 |         |  |
|                | EN (E.N                                 | owak)            |            | -        |       |              |                   |          |         |          |                 |                 |         |  |
|                | Ko (M.)                                 | Cowalik          | )          |          |       |              |                   |          |         |          |                 |                 |         |  |
|                | Lekcje                                  |                  |            |          |       |              |                   |          |         |          |                 |                 |         |  |
|                | Zajęcia mie                             | dzyod            | działowe   |          | _     |              |                   |          |         |          |                 |                 |         |  |
|                | 🖵 Miejsca dyżurów 🔍 👻 Bilans terminów 0 |                  |            |          |       |              |                   |          |         |          |                 |                 |         |  |
| L              |                                         |                  |            |          |       |              |                   |          |         |          |                 |                 |         |  |

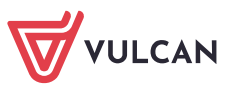